## Kanuma-City-Free-WiFi

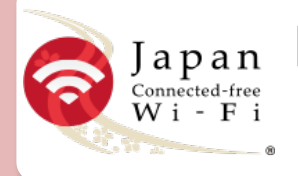

## 国内16万箇所 で使えるWi-Fi接続アプリ Japan Connected-free Wi-Fi

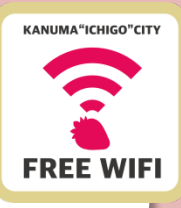

※2017年8月末時点\*「Japan Connected-free Wi-Fi」はNTT-BP社が提供するアプリです。

## スマホやタブレットへJapan Connected-free Wi-Fiアプリをイン ストールしよう!! ※LTE・3G接続がない場合は、裏面へ

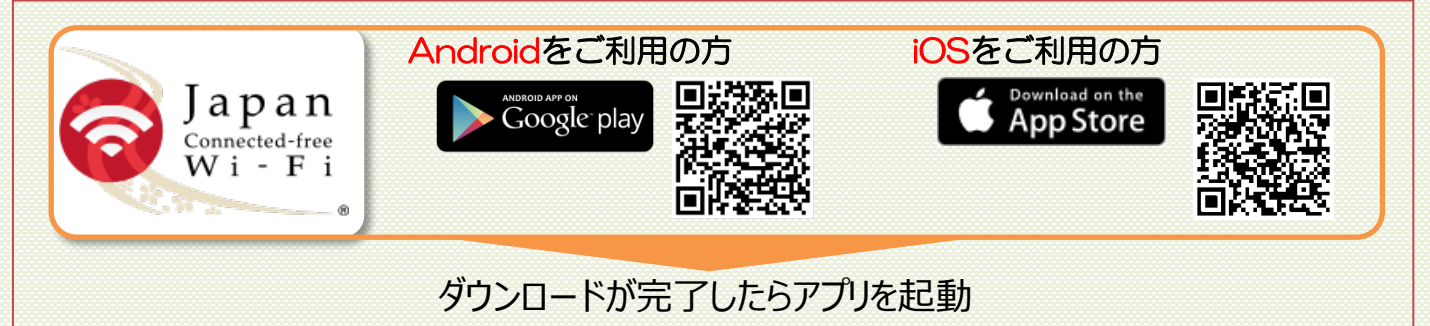

メールアドレスでアプリの登録

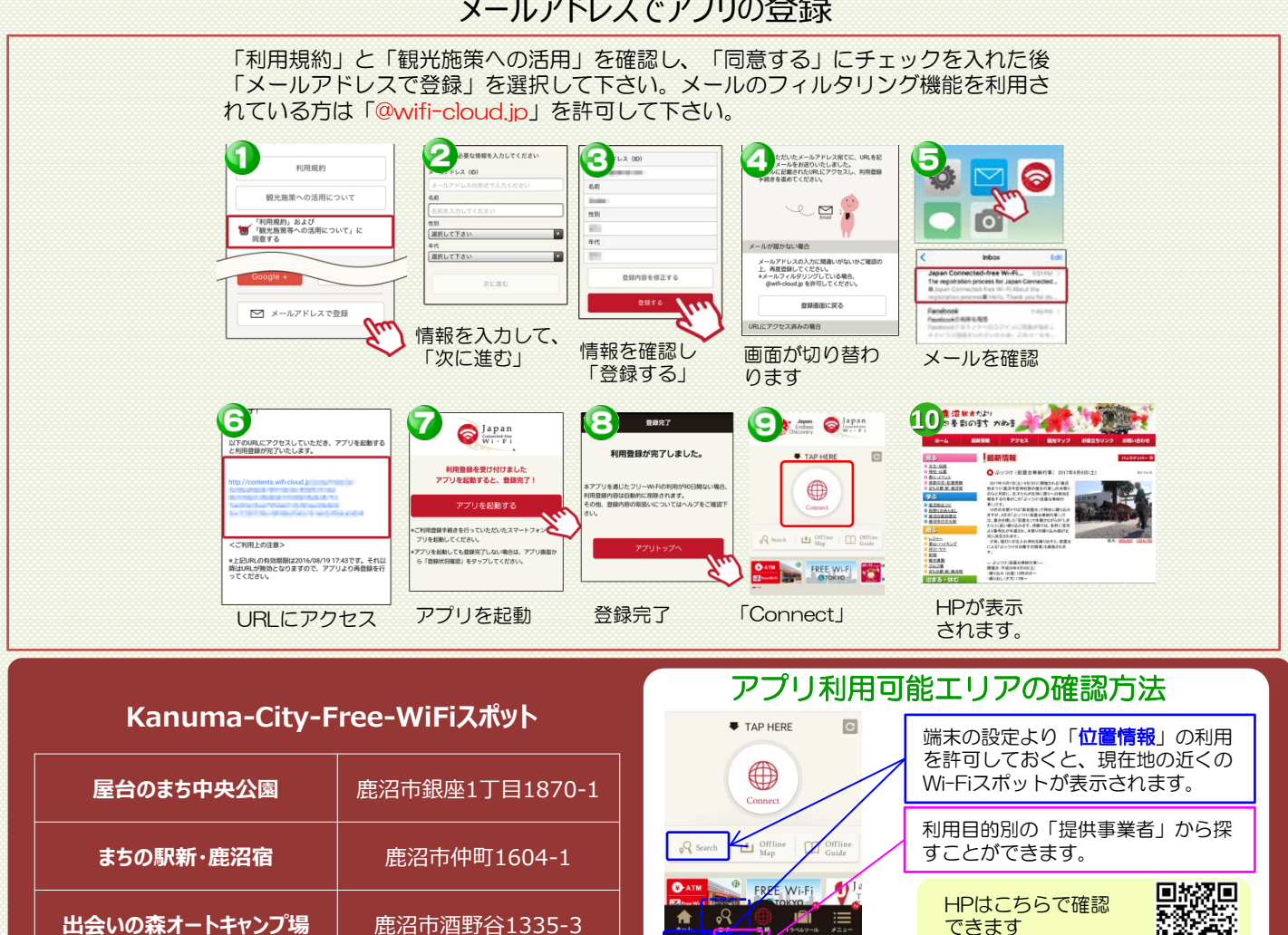

Ľ

利用可能エリア

ini - 2

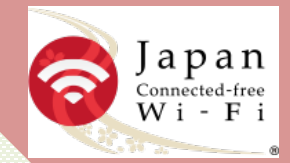

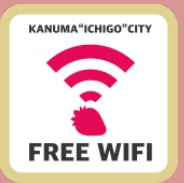

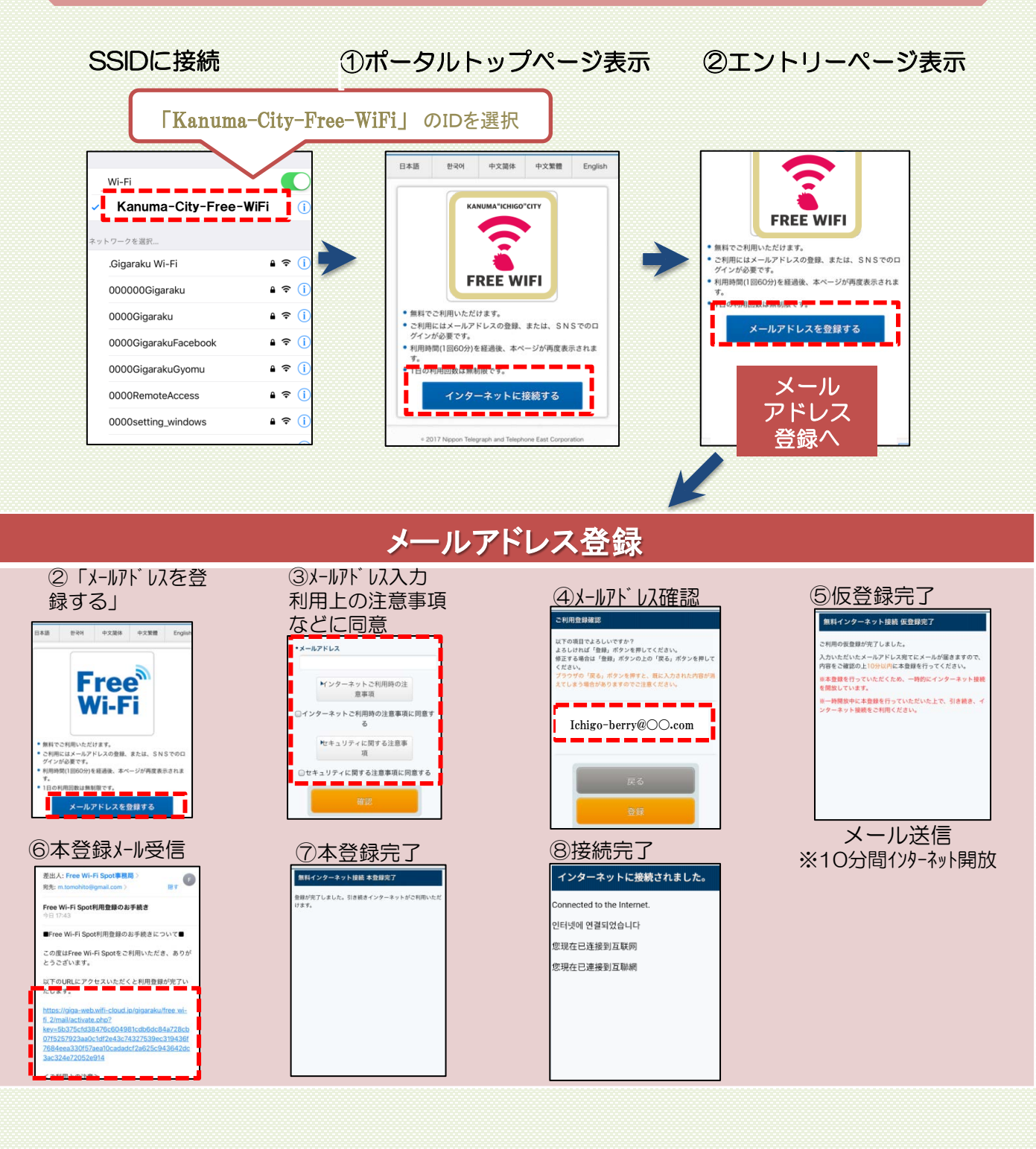